# COMO INGRESAR ALUMNOS(AS) A G Suite

Abrir correo Gmail, ingresar correo institucional y clave asignada.

Al ingresar por primera vez el sistema obliga a cambiar la contraseña asignada por una personal; se recomienda usar letras y números, mínimo debe contener 8 caracteres y no compartirla con nadie.

El correo se compone de los siguientes datos del ALUMNO(A):

primer nombre punto apellido paterno punto dos primeras letras del apellido materno @colegiosanmanueldemelipilla.cl

En este ejemplo ingresa el alumno de nombre: alumno prueba 1b y su correo institucional es:

alumno.prueba.1b@colegiosanmanueldemelipilla.cl y su clave asignada es: temporal2020

### INGRESAR EL CORREO INSTITUCIONAL

H

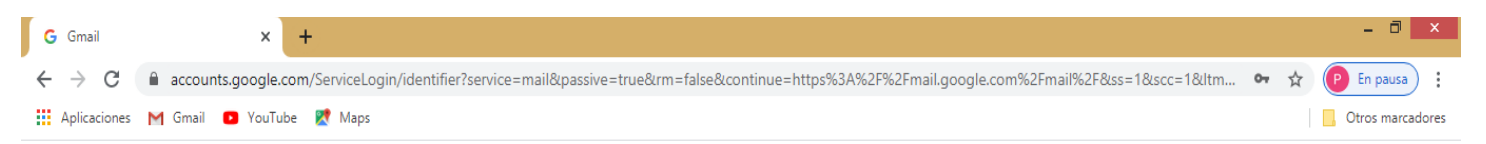

|                  | Google                                                                                              |                                      |
|------------------|----------------------------------------------------------------------------------------------------|--------------------------------------|
|                  | Google                                                                                              |                                      |
|                  | Iniciar sesión                                                                                      |                                      |
|                  | Ir a Gmail                                                                                          |                                      |
|                  | Correo electrónico o teléfono                                                                       |                                      |
|                  | alumno.prueba.1b@colegiosanmanueldemelipi                                                           |                                      |
|                  | ¿Has olvidado tu correo electrónico?                                                                |                                      |
|                  | ¿No es tu ordenador? Usa el modo invitados para iniciar<br>sesión de forma privada. Más información |                                      |
|                  | Crear cuenta Siguiente                                                                              |                                      |
|                  |                                                                                                    |                                      |
| (                | Español (España) 👻 Ayuda Privacidad Términos                                                        |                                      |
| i 👸 🚺 🛓 🧿 📵 Ni 🚺 |                                                                                                    | Contraction - ESP 0.16<br>06-08-2020 |

### INGRESAR LA CLAVE ASIGNADA

| G Gmail                                  | × +                                                                                                    |    |   | - 0 ×            |
|------------------------------------------|----------------------------------------------------------------------------------------------------|----|---|------------------|
| $\leftarrow \   \rightarrow \   {\tt G}$ | accounts.google.com/signin/v2/challenge/pwd?service=mail&passive=true&rm=false&continue=https%3A%2F%2Fmail.google.com%2Fmail%2F&ss=1&scc=1<                                                                                                    | 07 | ☆ | P En pausa       |
| Aplicaciones                             | M Gmail 🖸 YouTube 😻 Maps                                                                                                    |    |   | Otros marcadores |
|                                          | Google         Introduce treatment         Introduce treatment     < |    |   | • EXD 0.55       |

### NO GUARDAR CONTRASEÑA PORQUE HAY QUE CAMBIARLA, PINCHAR EN NUNCA

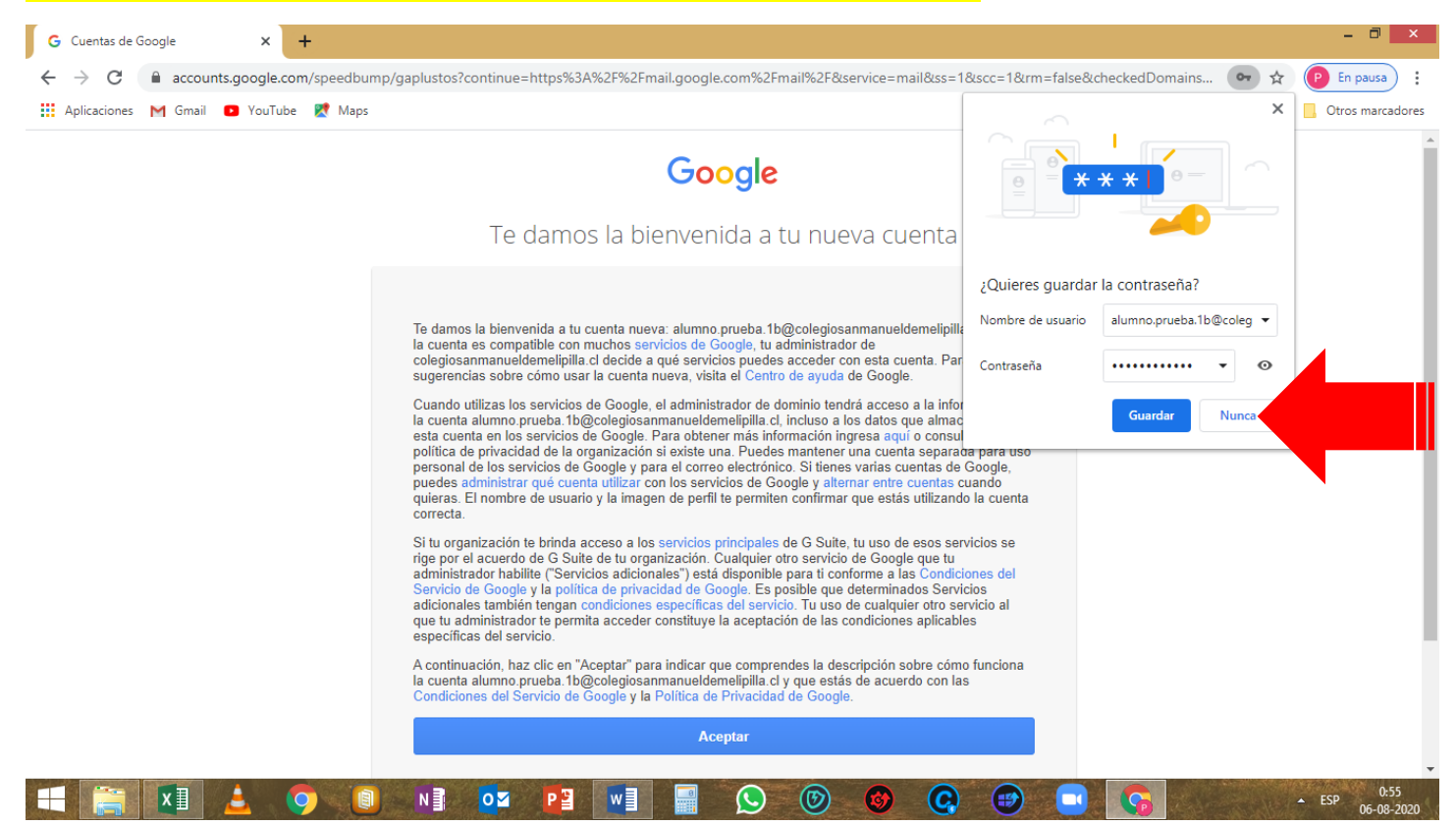

### DAR EN CONTINUAR

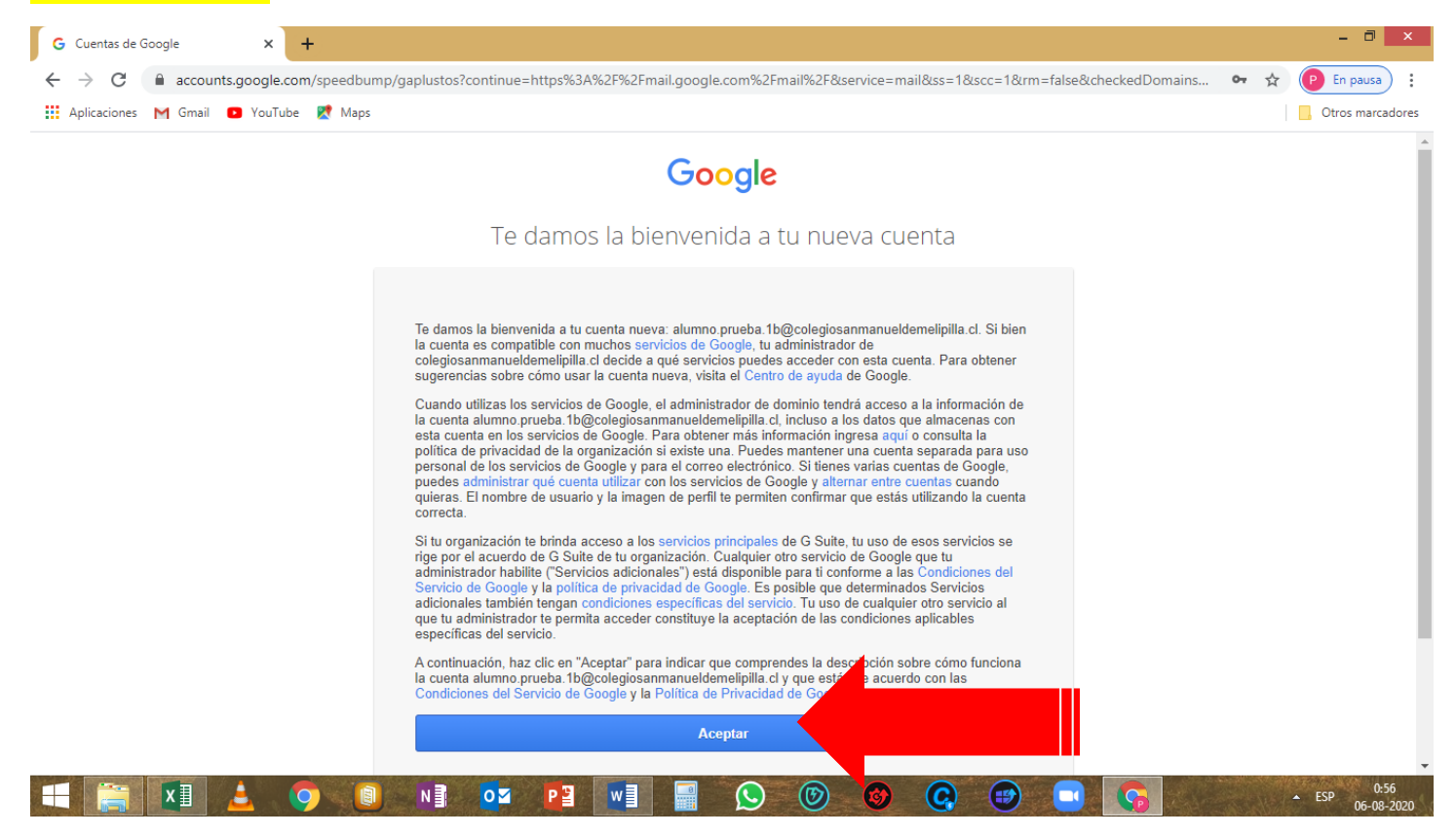

### INGRESAR NUEVA CONTRASEÑA, CONFIRMARLA Y DAR CLIC EN "Cambiar contraseña"

| G Cambiar con                     | intraseña x +                                                                                                    | - 🗆 🗙            |
|-----------------------------------|----------------------------------------------------------------------------------------------------|------------------|
| $\leftrightarrow$ $\rightarrow$ G | 🔒 accounts.google.com/speedbump/changepassword?continue=https%3A%2F%2Fmail.google.com%2Fmail%2F&service=mail&ss=1&scc=1&trm=false&checkedDo 💁 😭 | P En pausa       |
| Aplicaciones                      | s M Gmail 💶 YouTube 🔣 Maps                                                                                                    | Otros marcadores |
|                                   | Google                                                                                                    | Â                |
|                                   | Cambiar la contraseña de<br>alumno.prueba.1b@colegiosanmanueldemelipilla.cl                                                                     |                  |
|                                   | Más información para elegir una contraseña segura                                                                                               |                  |
|                                   | Crea una contraseña nueva y segura<br>que no uses en otros sitios web.                                                                          |                  |
|                                   | Confirmar contraseña                                                                                                    |                  |
|                                   | Cambiar contraseña                                                                                                    |                  |
|                                   |                                                                                                    | ESP 05.08 2020   |

# PAGINA PRINCIPAL DE G Suite.

хI

### ¿CÓMO SABER SI INGRESAMOS CORRECTAMENTE A LA G Suite?

#### EN LA ESQUINA SUPERIOR DERECHA APARECE EL LOGO DEL COLEGIO Y LA PRIMERA LETRA DEL NOMBRE DEL USUARIO

| ♥ Recibidos (2) - alumno.prueba.1b 🗙                        | +                             |                                                           |                                              | - 0 ×            |
|-------------------------------------------------------------|-------------------------------|-----------------------------------------------------------|----------------------------------------------|------------------|
| $\leftrightarrow$ $\rightarrow$ X $\cong$ mail.google.com/n | nail/u/0/#inbox               |                                                           | ٠                                            | 🛠 🥐 En pausa     |
| 👖 Aplicaciones M Gmail 🕒 YouTub                             | e 👷 Maps                      |                                                           |                                              | Otros marcadores |
| = M Gmail                                                   | Q Buscar en el correo electro | nico                                                      |                                              |                  |
| + Redactar                                                  | □ - C :                       |                                                           | 1- <mark>2</mark> de 2                       | < >              |
| Recibidos 2                                                 | Empieza a usar Gmail          |                                                           |                                              | × 🦻              |
| ★ Destacados                                                | - Perconalizar tu             | Establecer una                                            | Habilitar                                    |                  |
| Pospuestos                                                  | carpeta Recibidos             | firma                                                     | notificaciones de<br>accertaciones           | <b>V</b>         |
| Enviados                                                    |                               |                                                           | eschiono                                     |                  |
| Borradores                                                  | 🗌 🙀 Equipo de Gmail           | Consejos para utilizar tu nueva bandeja de entrada - Te   | e damos la bienvenida a tu carpeta Recibidos | 00:55            |
| Meet                                                        | 🗌 📩 Equipo de Gmail           | Obtén la aplicación oficial de Gmail - Obtén la aplicació | on oficial de Gmail Las mejores funciones de | 00:55            |
| Iniciar una reunión                                         |                               |                                                           |                                              |                  |
| 📟 Unirte a una reunión                                      |                               |                                                           |                                              |                  |
| Hangouts                                                    | Estás usando 0 GB.            | Políticas de programa<br>Tecnología de Google             |                                              |                  |
|                                                             |                               |                                                           |                                              |                  |

Esperando a hangouts google.com...

### AL PASAR EL CURSO POR SOBRE ESA AREA SE MUESTRAN LOS DATOS DEL USUARIO (EN FONDO PLOMO)

N 🛐 🛛 🖬 🛛 P 🗃

w

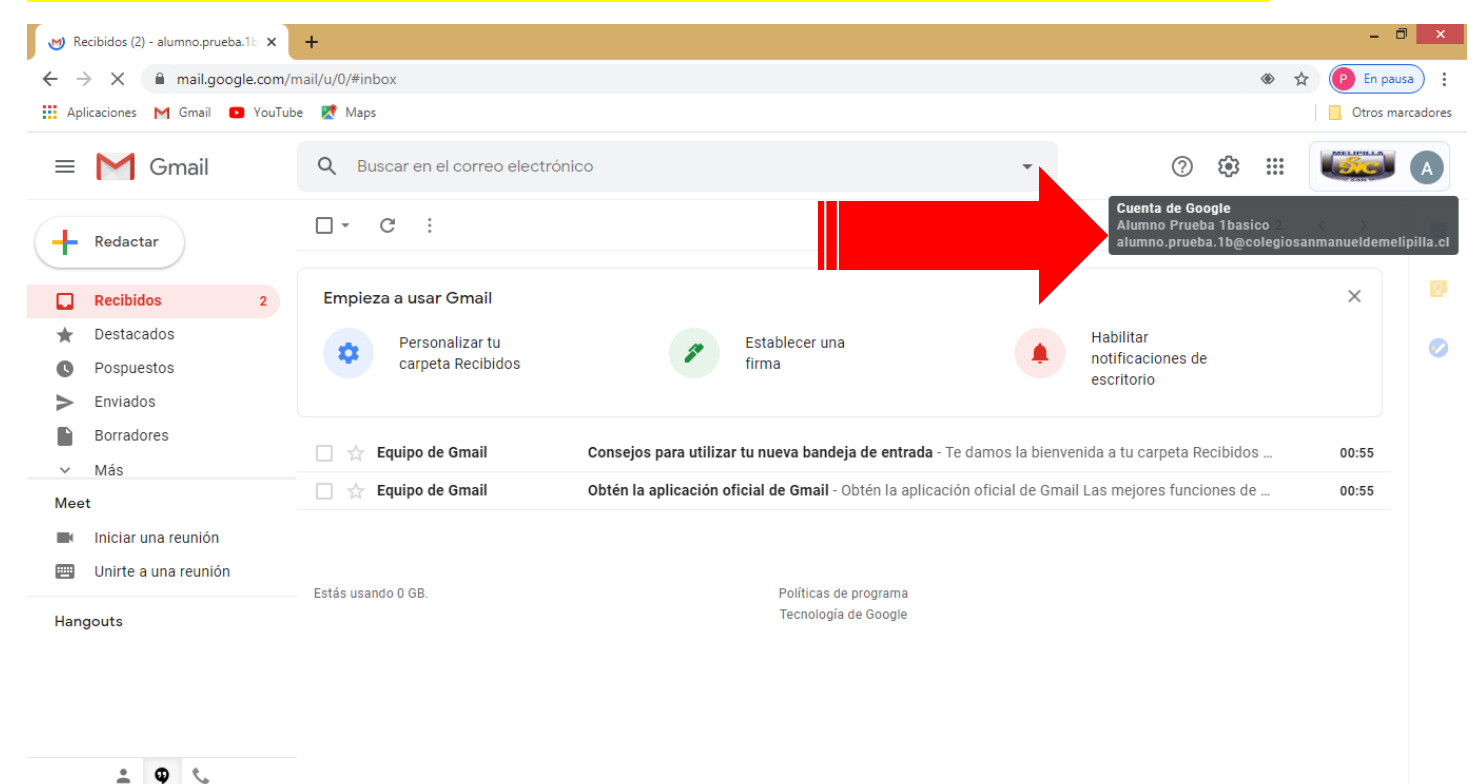

 $(\mathbf{C})$ 

🕑 😗 📿 ອ

▲ ESP

# PARA OCUPAR LAS HERRAMIENTAS DE LA G Suite 1 PINCHAR EN EL ICONO

2 SE DESPLEGA VENTANA CON LAS HERRAMIENTAS DE LA G Suite

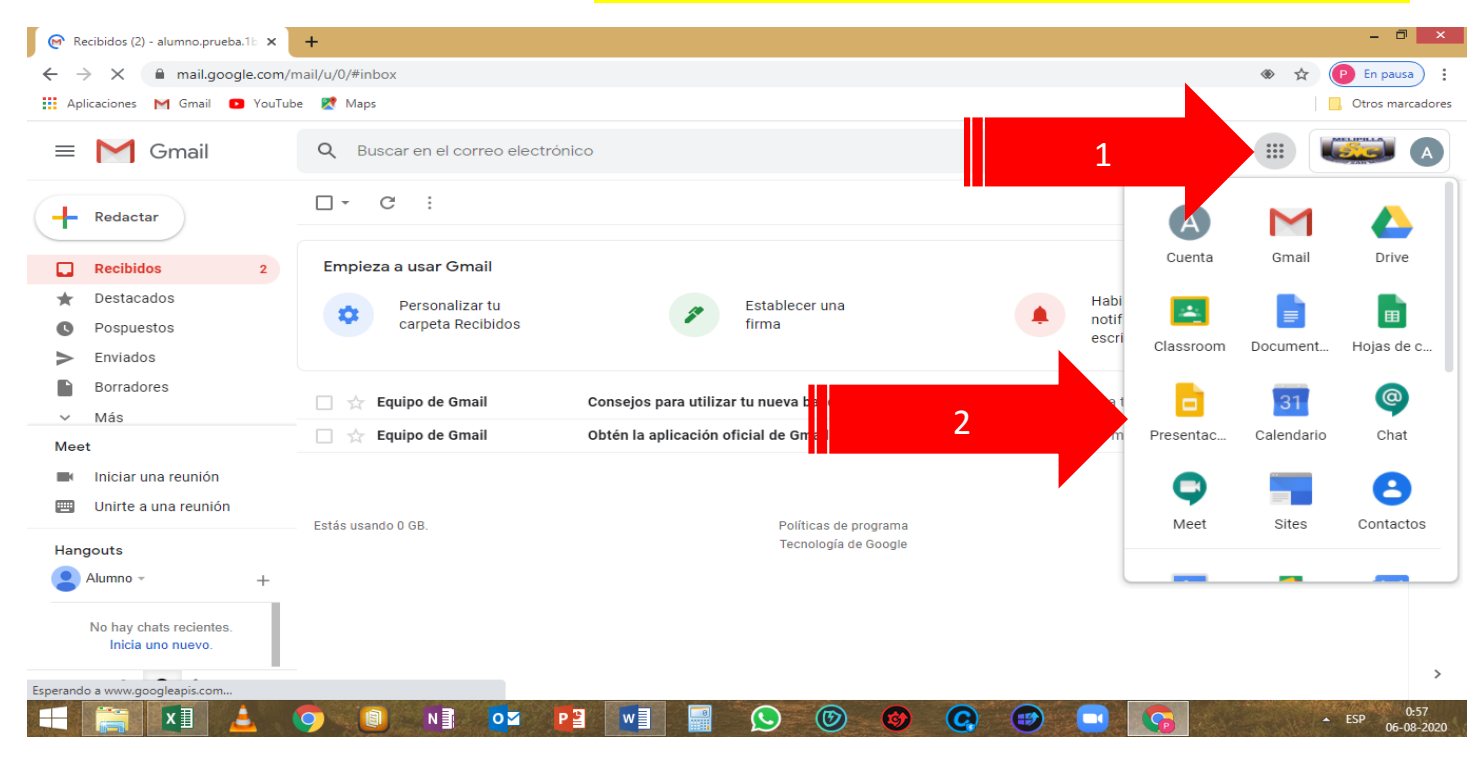

# COMO PARTICIPAR O ANOTARSE EN UNA CLASE

EL PROFESOR MANDARA LA INVITACION A LA CLASE VIA EMAIL INSTITUCIONAL, EN ESTE CASO EL PROFESOR DE PRUEBA, MANDA INVITACION A LA CLASE **"Clase Profesor de prueba Ejemplo"** 

ABRIR EL CORREO INSTITUCIONAL Y LUEGO ABRIR EL CORREO RECIBIDO DEL PROFESOR

| M Recibidos (3) - alumno.prueba.1b 🗙         | 🖪 Clases 🛛 🗙 📔 -              | +                                                 |                                          |                      | - 🗆 🗙            |
|----------------------------------------------|-------------------------------|---------------------------------------------------|------------------------------------------|----------------------|------------------|
| ← → C 🏔 mail.google.com/r                    | mail/u/0/#inbox               |                                                   |                                          | و ۱                  | En pausa         |
| 👯 Aplicaciones M Gmail 🗈 YouTub              | oe 🐹 Maps                     |                                                   |                                          |                      | Otros marcadores |
| = M Gmail                                    | Q Buscar en el correo electró | nico                                              | •                                        | ? 🕸 🏭                |                  |
| Redactar                                     | □ - C :                       |                                                   |                                          | 1-3 de 3             | < >              |
| Recibidos 3                                  | Empieza a usar Gmail          |                                                   |                                          |                      | × 🗵              |
| ★ Destacados                                 | Personalizar tu               | Establecer una                                    | Habil                                    | litar                | 0                |
| Pospuestos                                   | carpeta Recibidos             | tirma                                             | escrit                                   | torio                |                  |
| Enviados                                     |                               |                                                   |                                          |                      |                  |
|                                              | Profesor de Prueba .          | Invitación a la clase: "Clase Profesor de Prueb   | a Ejemplo" - Hola, Alumno: Profes        | sor de Prueba (profe | 01:06 +          |
|                                              | 📩 Equipo de Gmail             | Consejos para utilizar tu nueva bandeja de ent    | <b>rada</b> - Te damos la bienvenida a t | u carpeta Recibidos  | 00:55            |
| Meet                                         | 🔲 🕁 Equipo de Gmail           | Obtén la aplicación oficial de Gmail - Obtén la a | aplicación oficial de Gmail Las m        | ejores funciones de  | 00:55            |
|                                              |                               |                                                   |                                          |                      |                  |
|                                              | Estás usando 0 GB.            | Políticas de programa                             | a                                        |                      |                  |
| Hangouts                                     |                               | Tecnología de Google                              | e                                        |                      |                  |
| Alumno - +                                   |                               |                                                   |                                          |                      |                  |
| No hay chats recientes.<br>Inicia uno nuevo. |                               |                                                   |                                          |                      |                  |
| ÷ 🛛 🕓                                        |                               |                                                   |                                          |                      | >                |
|                                              | 🧿 🚺 N 🛛 🗖                     | P3 🐨 🗐 🚫 🞯 🤕                                      |                                          |                      | ▲ ESP 06-08-2020 |

### UNA VEZ ABIERTO EL CORREO PRESIONAR EN EL BOTON "UNIRSE"

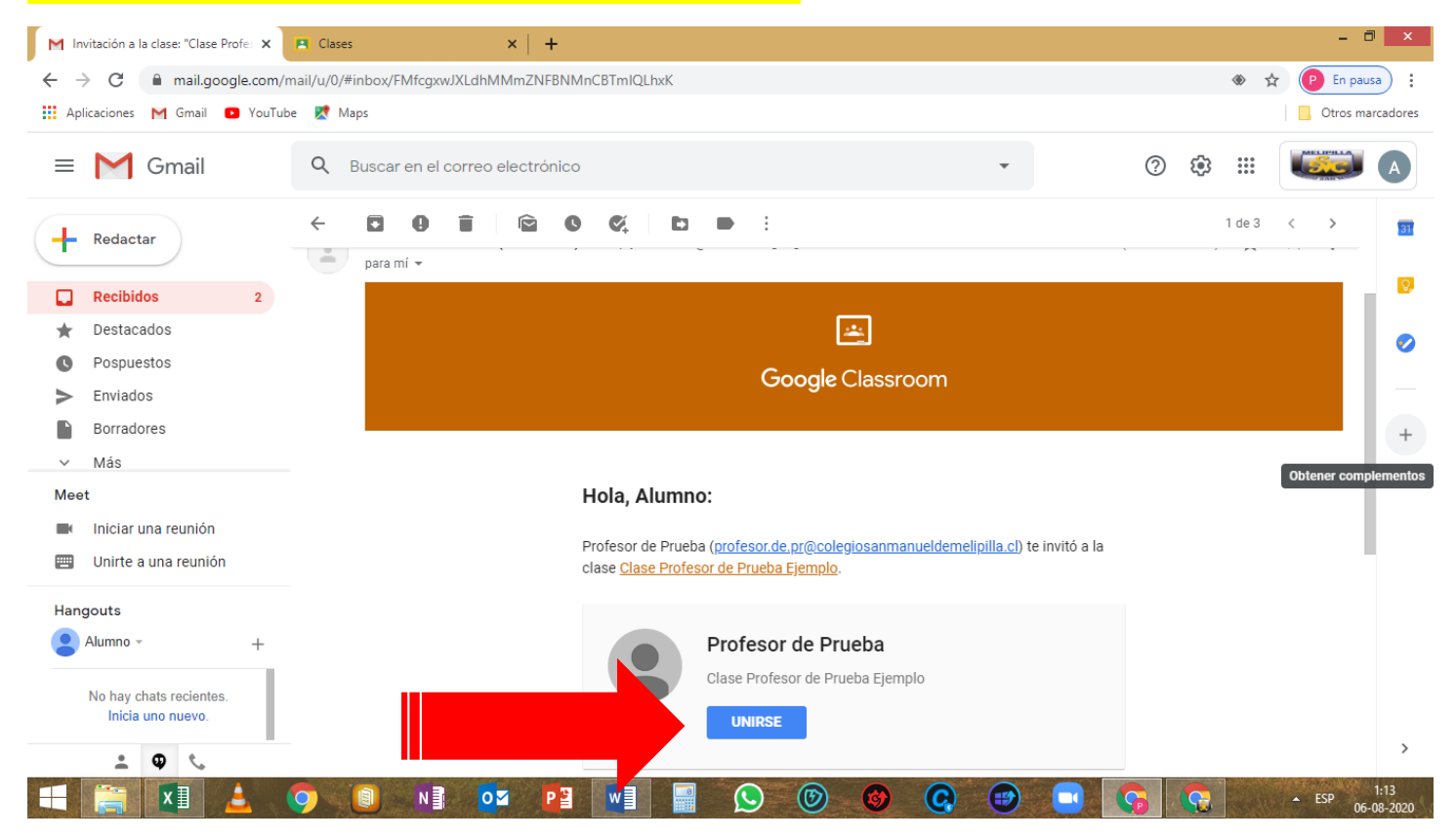

## AUTOMATICAMENTE SE ABRE UNA PESTAÑA NUEVA EN EL NAVEGADOR Y SERAS DIRECCIONADO A LA CLASE DEL PROFESOR. ESTO ES USANDO LA HERRAMIENTA CLASSROOM

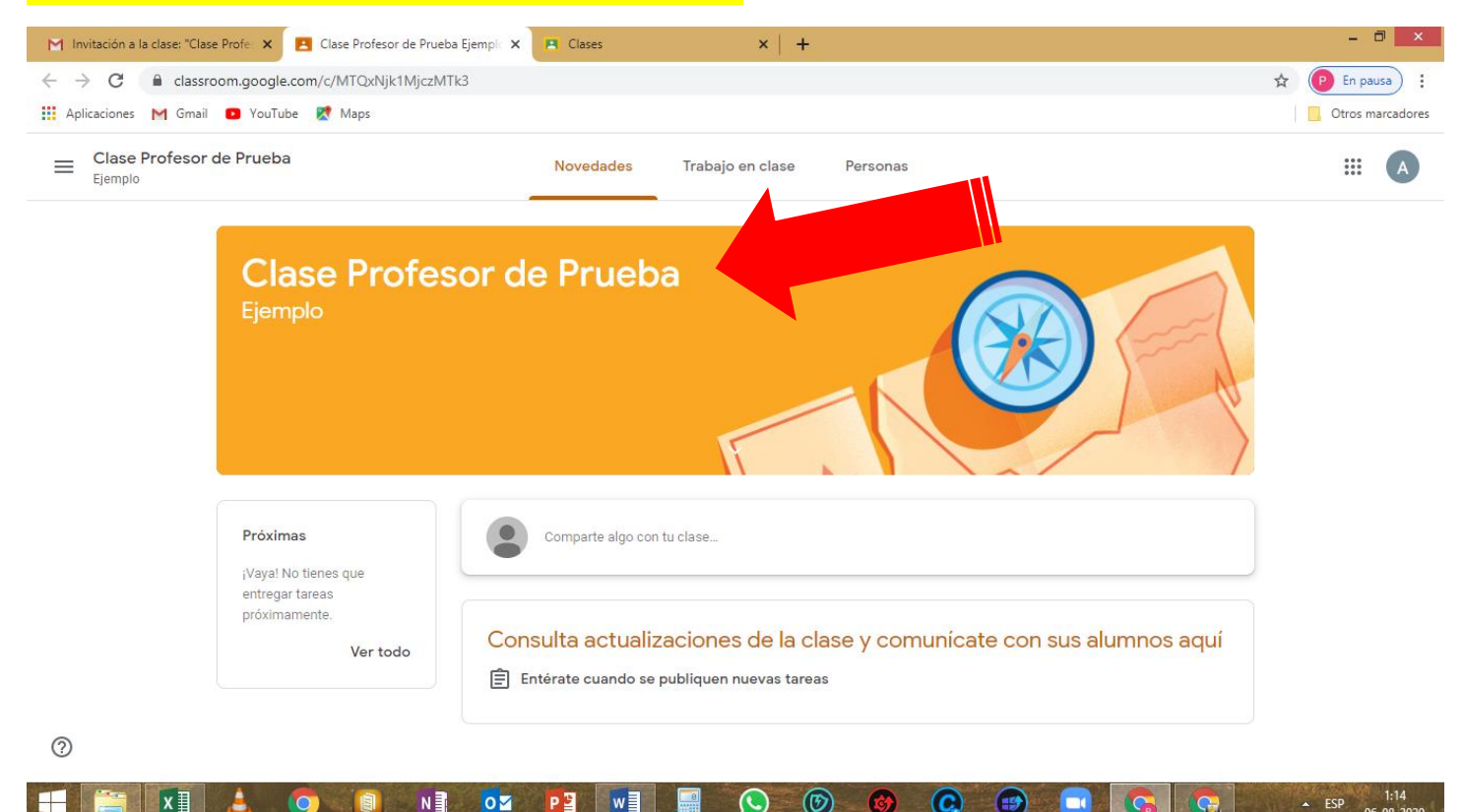

# OTRA FORMA DE PODER PARTICIPAR O ENTRAR EN UNA CLASE

# INGRESAR A LA G Suite USANDO EL CORREO INSTITUCIONAL, UNA VEZ DENTRO:

#### .... **1 PRESIONAR EL ICONO** ±. 2 PRESIONAR EL ICONO DE CLASSROOM Classroom - 🗇 🗙 Թ Recibidos (2) - alumno.prueba.1b 🗙 🕂 ← → × 🔒 mail.google.com/mail/u/0/#inbox P En pausa 👯 Aplicaciones M Gmail 💿 YouTube 👷 Maps Otros marcadores Q Buscar en el correo electrónico \*\*\* =M Gmail 1 **□** -С : Redactar K $\sim$ Cuenta Gmail Drive Recibidos Empieza a usar Gmail \* Destacados Personalizar tu Establecer una \* ⊞ -2 carpeta Recibidos firma C Pospuestos Classroom Document. Hojas de c. > Enviados Borradores @ 🔲 🎡 Equipo de Gmail Consejos para utilizar tu nueva bandeja de entrada - Te damos la bienvenida a $\sim$ Más 🗌 ☆ Equipo de Gmail Obtén la aplicación oficial de Gmail - Obtén la aplicación oficial de Gmail Las m Presentac... Calendario Chat Meet Iniciar una reunión 0 Β Unirte a una reunión Estás usando 0 GB. Políticas de programa Meet Sites Contactos Tecnología de Google Hangouts 👤 Alumno 🗸 No hay chats recientes. Inicia uno nuevo Esperando a www.googleapis.com хI N 0 F Р 🎴 w $(\mathbf{C})$ ▲ ESP

### EN LA VENTANA QUE APARECE PRESIONAR EL BOTON "CONTINUAR"

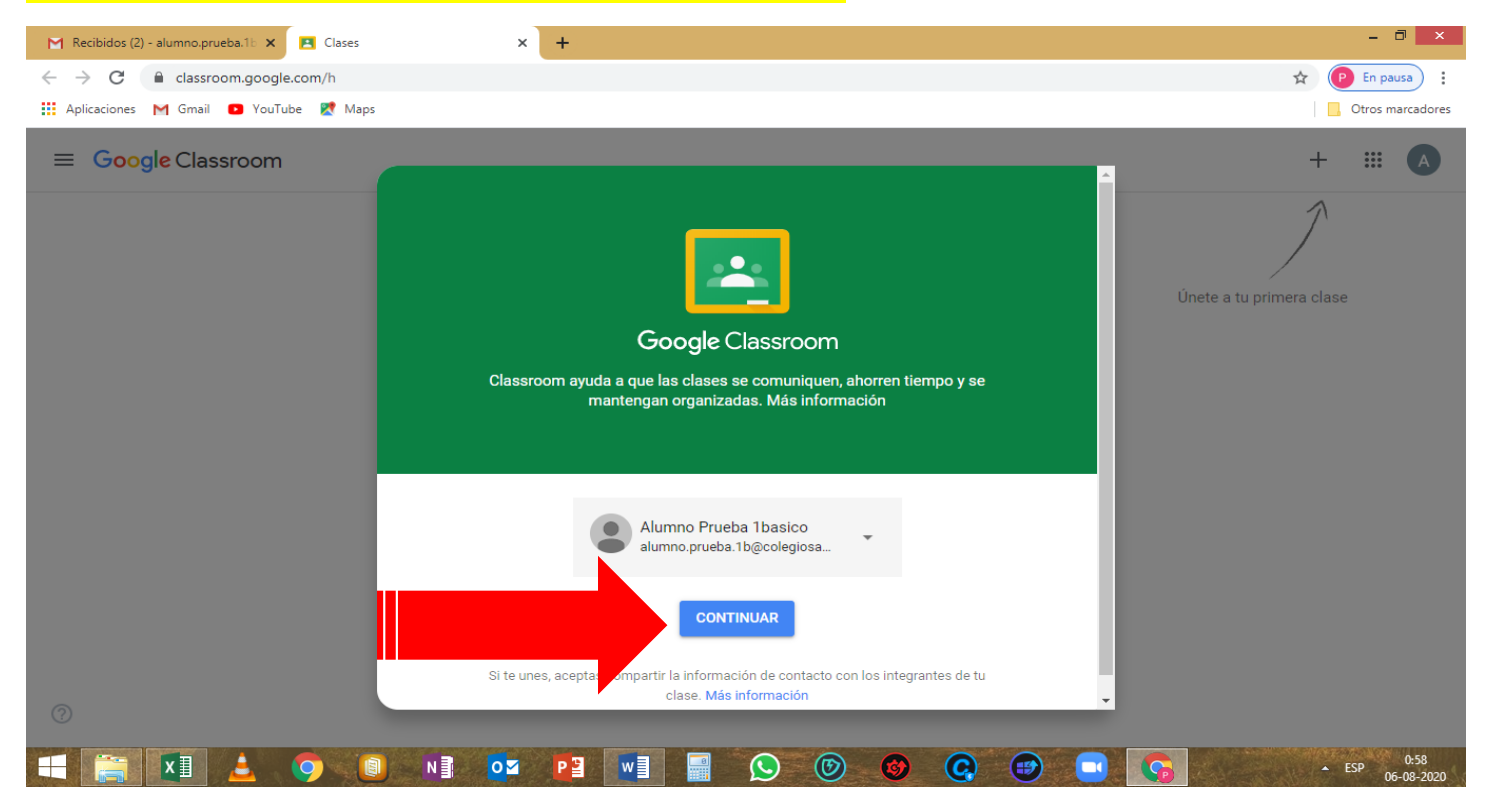

### SELECCIONAR TU FUNCION (ALUMNO), EN LA VENTANA SELECCIONAR "SOY ALUMNO".

# NOTA: SI NO SELECCIONAS CORRECTAMENTE NO PODRAS TENER ACCESO A LAS CLASES, YA QUE NO FIGURARA COMO ALUMNO PARA LA G Suite

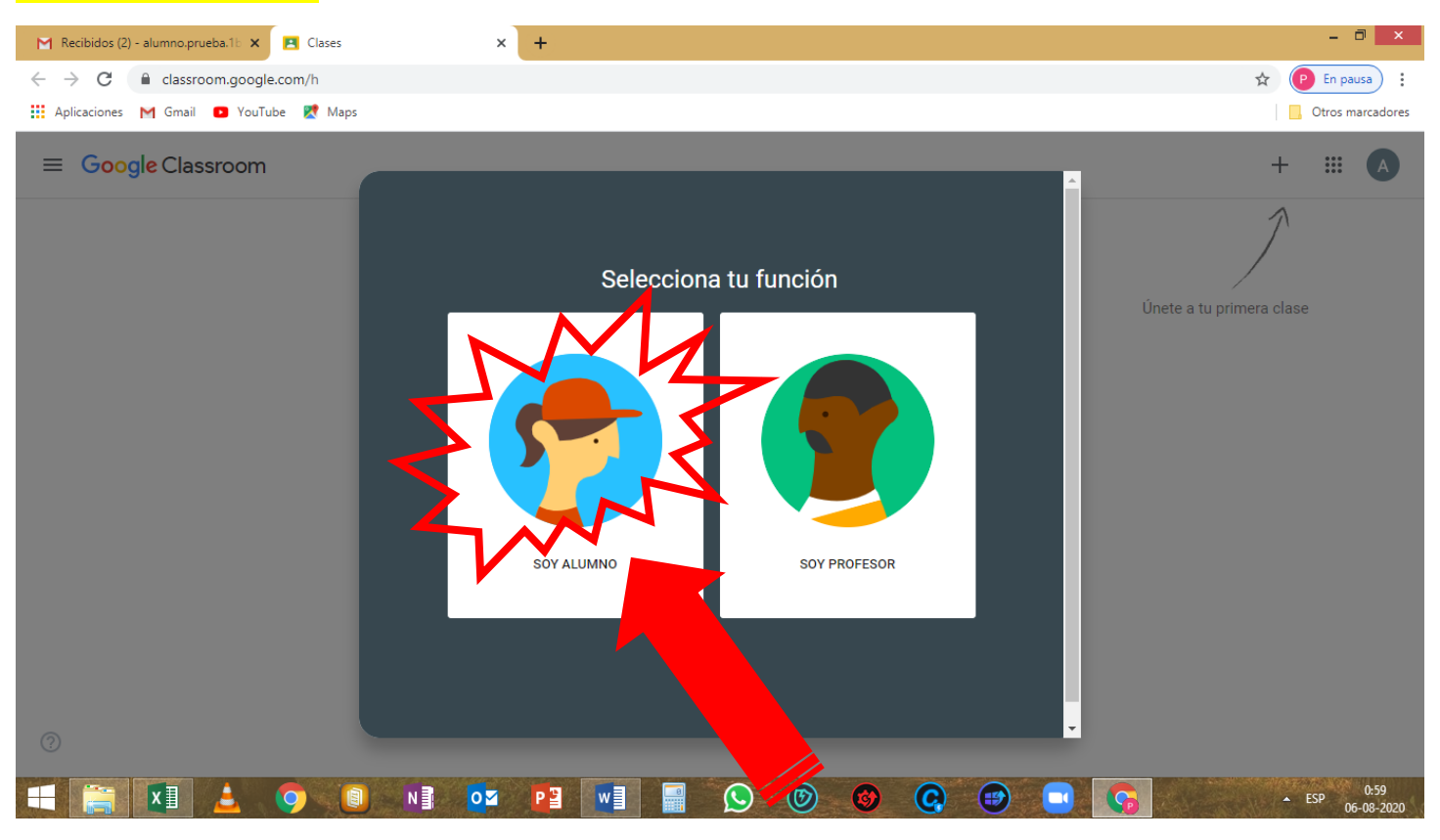

# PINCHAR EN EL SIGNO "+" Y LUEGO EN "UNIRSE A LA CLASE"

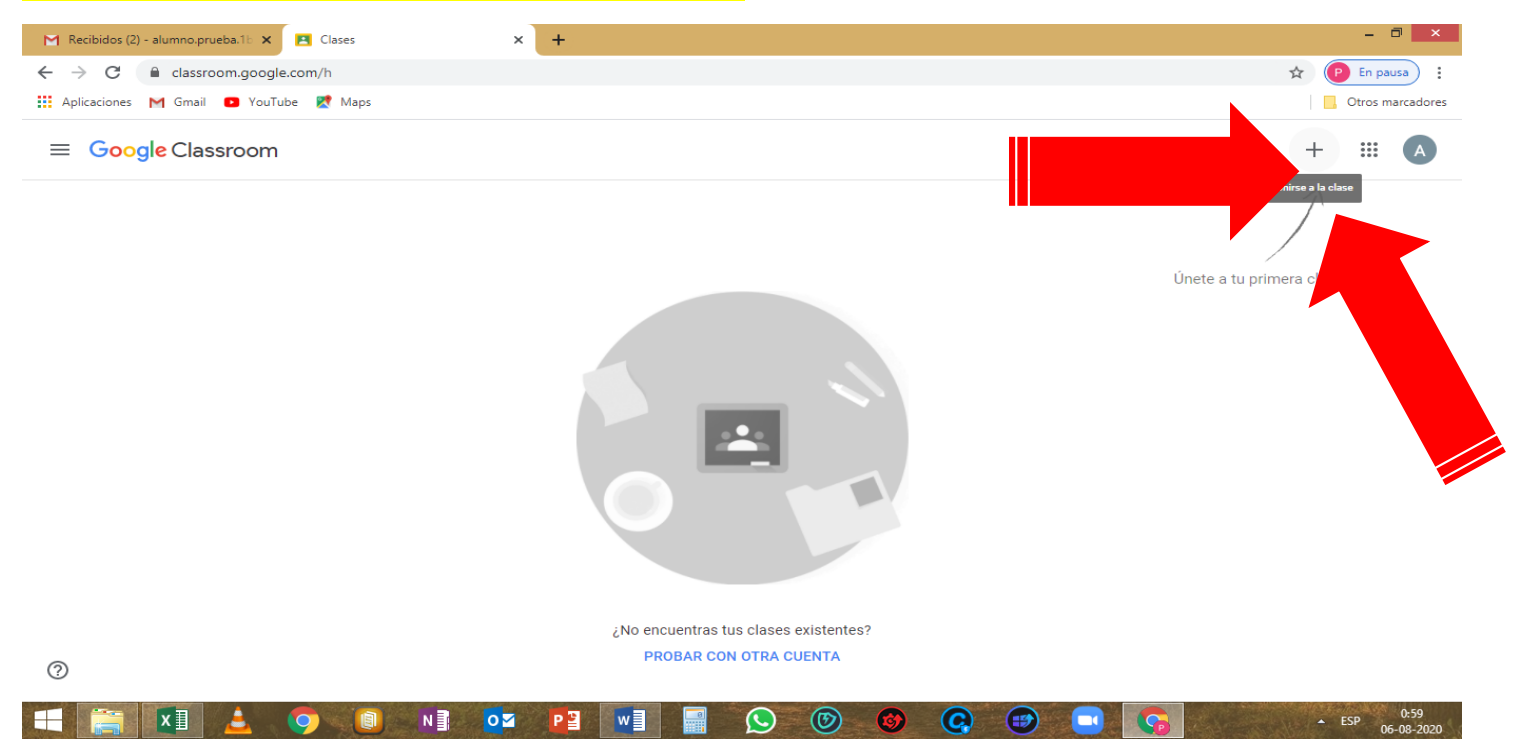

# APARECERA UNA NUEVA VENTANA EN DONDE SE DEBE INGRESAR EL CODIGO DE LA CLASE, ESTE CODIGO PUEDE SER ENVIADO POR VIA EMAIL PERSONAL, WHATSAPP, EMAIL INSTITUCIONAL, MENSAJE DE TEXTO, ETC. POR EL PROFESOR.

| 🎦 Recibidos (2) - alumno.prueba.1b 🗙 💽 Clases | × +                                                                                                    | - 8 ×                          |
|-----------------------------------------------|----------------------------------------------------------------------------------------------------|--------------------------------|
| ← → C 🔒 classroom.google.com/h                |                                                                                                    | 🖈 🕑 En pausa                   |
| 👯 Aplicaciones M Gmail 💿 YouTube Ҟ Maps       |                                                                                                    | Otros marcadores               |
| × Unirse a la clase                           |                                                                                                    | Unirte                         |
|                                               | Accediste como Alumno Prueba 1basico alumno.prueba.1b@colegiosanmanueldemelipilla.cl Cambiar de cuenta          |                                |
|                                               | Código de la clase<br>Pídele a tu profesor el código de la clase y, luego, to ésalo aquí.<br>Código de la clase |                                |
|                                               | Para acceder con un código de clase                                                                             |                                |
|                                               | Usa una cuenta autorizada                                                                                       |                                |
|                                               | <ul> <li>Usa un código de clase que tenga entre 5 y 7 letras o números, sin espacios ni<br/>símbolos</li> </ul> |                                |
|                                               | Si tienes problemas para unirte a la clase, consulta este artículo del Centro de ayuda                          |                                |
| 0                                             |                                                                                                    |                                |
|                                               | NI 🔽 📔 🔛 💭 🞯 📿 😁 🚺                                                                                              | • ESP 1:00<br>• ESP 06-08-2020 |

### LUEGO DE:

### **1 INGRESAR EL CODIGO RECIBIDO**

### 2 PRESINAR EL BOTON DE "UNIRSE"

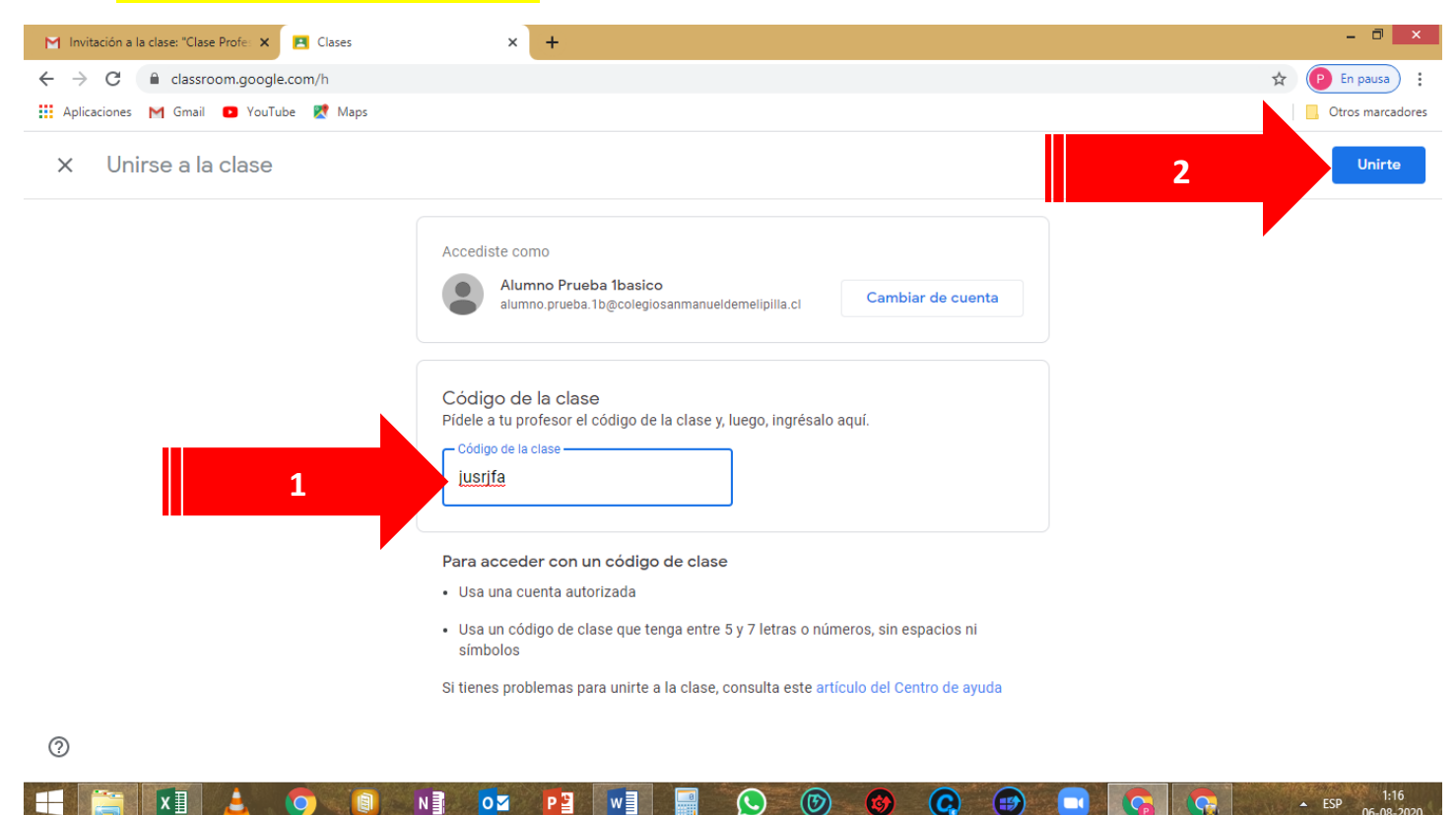

### SERAS REDIRIGIDO A LA CLASE DEL PROFESOR

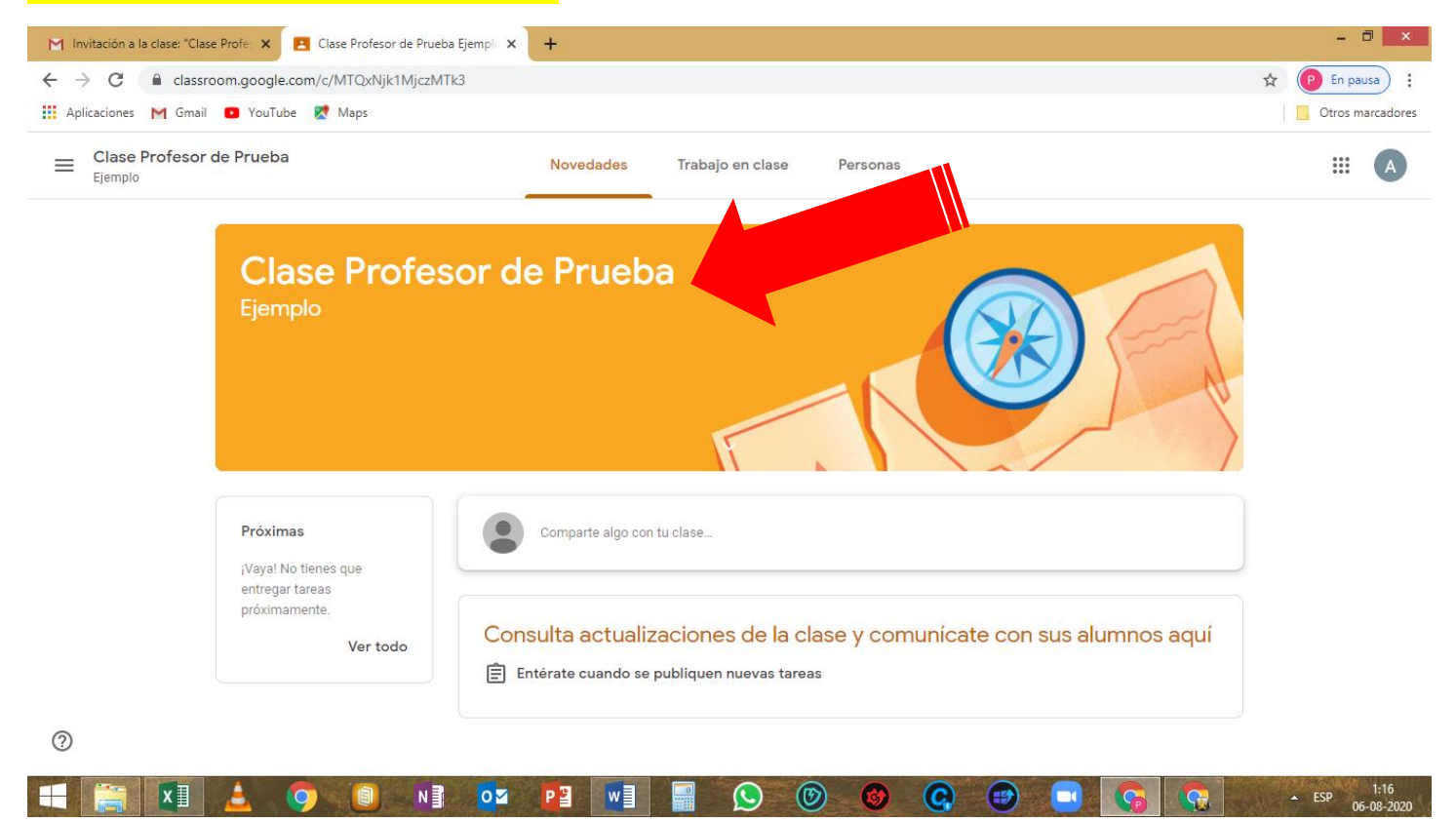